## **Upper Midwest Milk Marketing Area**

# Handler Report Form Program (Version 3.07 – December 16, 2016)

#### **Update Installation Instructions**

### For Prior to Windows 10 Users

- 1. **Download** the file **UpdateHandlerReportProgram.exe** to your hard drive. It is a self-extracting executable file that will install the latest updates onto your PC, follow instructions below.
- 2. **Double-click it** to begin the installation.
- 3. You will receive a message asking if you want to run or save, select **[Run]**

|    | Do you want to run or save UpdateHandlerReportProgram.exe (2.66 MB) from fmma30.com?    | Run Save 🔻 Cancel 🗙             |
|----|-----------------------------------------------------------------------------------------|---------------------------------|
| 1. | A message from Windows may appear, click on [Actions]                                   |                                 |
|    | IpdateHandlerReportProgram.exe is not commonly downloaded and could harm your computer. | Delete Actions View downloads X |

5. An additional message will appear with a warning for your computer, select **[Run anyway]** 

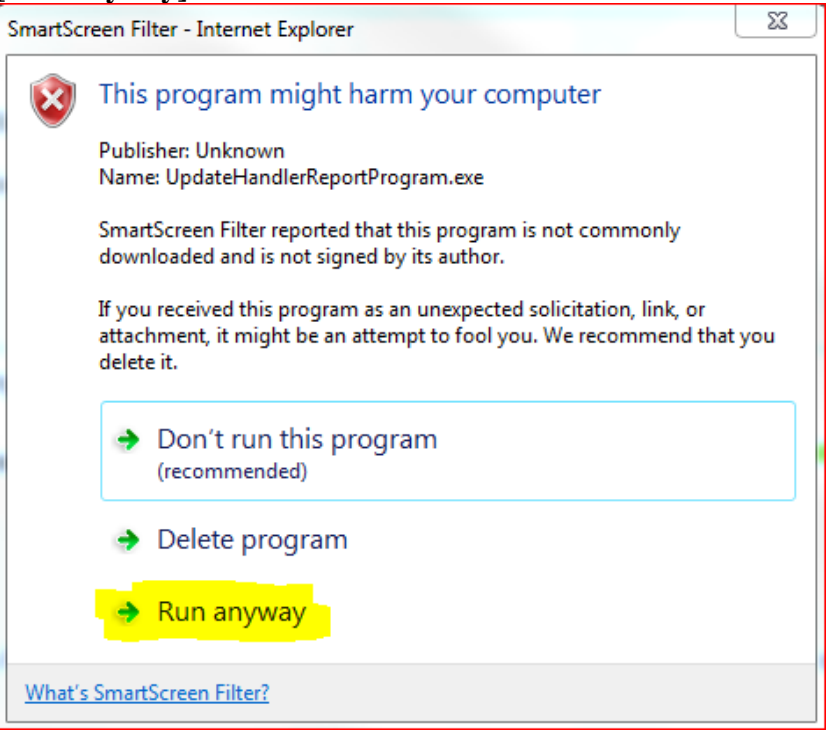

6. In the WinZip Self-Extractor window, click the **[Unzip]** button to extract the update to **C:\Fmmapool**<sup>1</sup>.

| T T T T T T T T T T T T T T T T T T T                                                      |               |            |
|--------------------------------------------------------------------------------------------|---------------|------------|
| WinZip Self-Extractor - UpdateHand                                                         | llerReportPro | gram.exe 🗙 |
| To unzip all files in this self-extractor file<br>specified folder press the Unzip button. | to the        | Unzip      |
| Unzip to folder:                                                                           |               | Run WinZip |
| C:\Fmmapool                                                                                | Browse        | Close      |
| Overwrite files without prompting                                                          |               | About      |
|                                                                                            |               | Help       |
|                                                                                            |               |            |
|                                                                                            |               |            |

7. Click **[Ok]** at the prompt telling you that 6 files have been successfully unzipped.

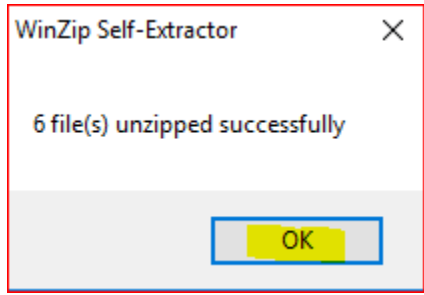

- 8. Click the [Close] button to close the WinZip Self-Extractor window.
- 9. To verify update, open the program and in the upper left hand corner confirm **Version 3.07**.

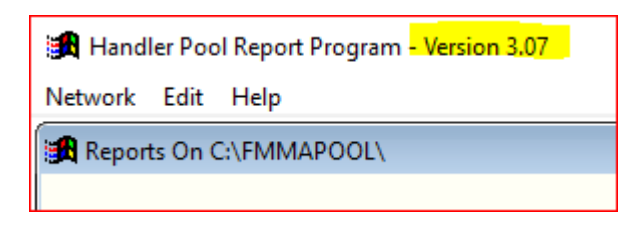

<sup>&</sup>lt;sup>1</sup> If you run the application from a location other than C:\Fmmapool, please change the 'Unzip To Folder' target to the other location before clicking the [Unzip] button.

The update installs the following files on your system:

#### **The FoxPro Library Files:**

C:\Fmmapool\Msvcr70.dll C:\Fmmapool\Vfp7r.dll C:\Fmmapool\Vfp7renu.dll

**The Program Files:** 

| C:\Fmmapool\Poolwork.exe | the program itself                                   |
|--------------------------|------------------------------------------------------|
| C:\Fmmapool\Size_des.dbf | a size code database for Distributing Plant reports. |
| C:\Fmmapool\Dec_des.dbf  | product description                                  |

You may then delete the file "UpdateHandlerReportProgram.exe".

All questions regarding the download, installation or running of the applications may be directed to:

John Romero

(800) 899-2697 Ext. 139

Rachel Benecke

(800) 899-2697 Ext. 146

Susan McLennan

(630) 810-9999 Ext. 185